## 視聴覚資料のホームページでの検索方法

県立長野図書館

県立長野図書館のホームページにおいて

- 1 「蔵書かんたん検索」中の「もっと詳しく検索する」をクリック
- 2 検索条件中の「資料種別」で視聴覚のみレ点をつける
- 3 「キーワード3」の「分類参照欄」に半角英数で記号を一つ入力
- (1) 平成16年度までの登録作品の検索
  記号は、(別紙) 視聴覚資料検索用記号表の①の記号(S00、S01、・・・ S15)

を一つ入力する。Sは大文字、小文字ともOK。

(2) 平成17年度以降の登録作品の検索

<u>記号</u>は、(別紙)視聴覚資料検索用記号表の②の記号(1、2、・・・9)を一つ 入力する。

- 4 「検索」をクリック
- 5 検索結果一覧表中の書誌種別
  - ・般映画R:16mmフィルム
  - ・般ビデオ:ビデオ
  - ・般その他: D V D

《アニメ作品の探し方》

- 1 「蔵書かんたん検索」中の「もっと詳しく検索する」をクリック
- 2 検索条件中の「資料種別」で視聴覚のみレ点をつける
- 3(1)全作品の検索
  - ①「キーワード1」の「書名欄」にカタカナで アニメ と入力
  - ②右端の「かつ(AND条件)」を「または(OR条件)」に変更[←欄中の▼を クリックして「または(OR条件)」を選択]
  - ③「キーワード2」の「著者名欄」を「書名欄」に変更[←欄中の▼をクリックして「書名欄」を選択]してカタカナでマンガと入力
  - ④「検索」をクリック
  - (2) 平成17年度以降に購入した比較的新しい作品の検索
    - 「キーワード1」及び「キーワード2」には何も入力せず、「キーワード3」
      の「分類参照欄」に半角英数で 94 と入力
    - ②「検索」をクリック

## (別紙) 視聴覚資料検索用記号表

## ①平成 16 年度以前

| 記号  | 項目       |
|-----|----------|
| S00 | 乳幼児教育    |
| S01 | 少年教育     |
| S02 | 青年教育     |
| S03 | 成人教育     |
| S04 | 同和教育     |
| S05 | 高齢者教育    |
| S06 | 政治・経済・社会 |
| S07 | 文学・語学    |
| S08 | 歴史・地理・民族 |
| S09 | 芸術・趣味    |
| S10 | 科学・技術    |
| S11 | 生活文化     |
| S12 | 健康管理     |
| S13 | スポーツ     |
| S14 | 義務教育     |
| S15 | 高校教育     |

## ②平成 17 年度以降

| 記号 | 項目          |
|----|-------------|
| 0  | 総記、図書、郷土    |
| 1  | 哲学、思想、宗教    |
| 2  | 歴史、伝記、地理、紀行 |
| 3  | 社会科学        |
| 4  | 自然科学        |
| 5  | 技術、工学       |
| 6  | 産業          |
| 7  | 芸術、スポーツ、娯楽  |
| 8  | 言語          |
| 9  | 文学、劇映画、アニメ  |